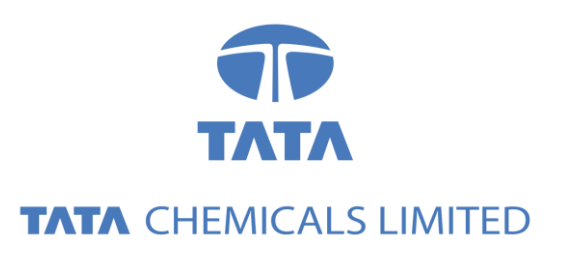

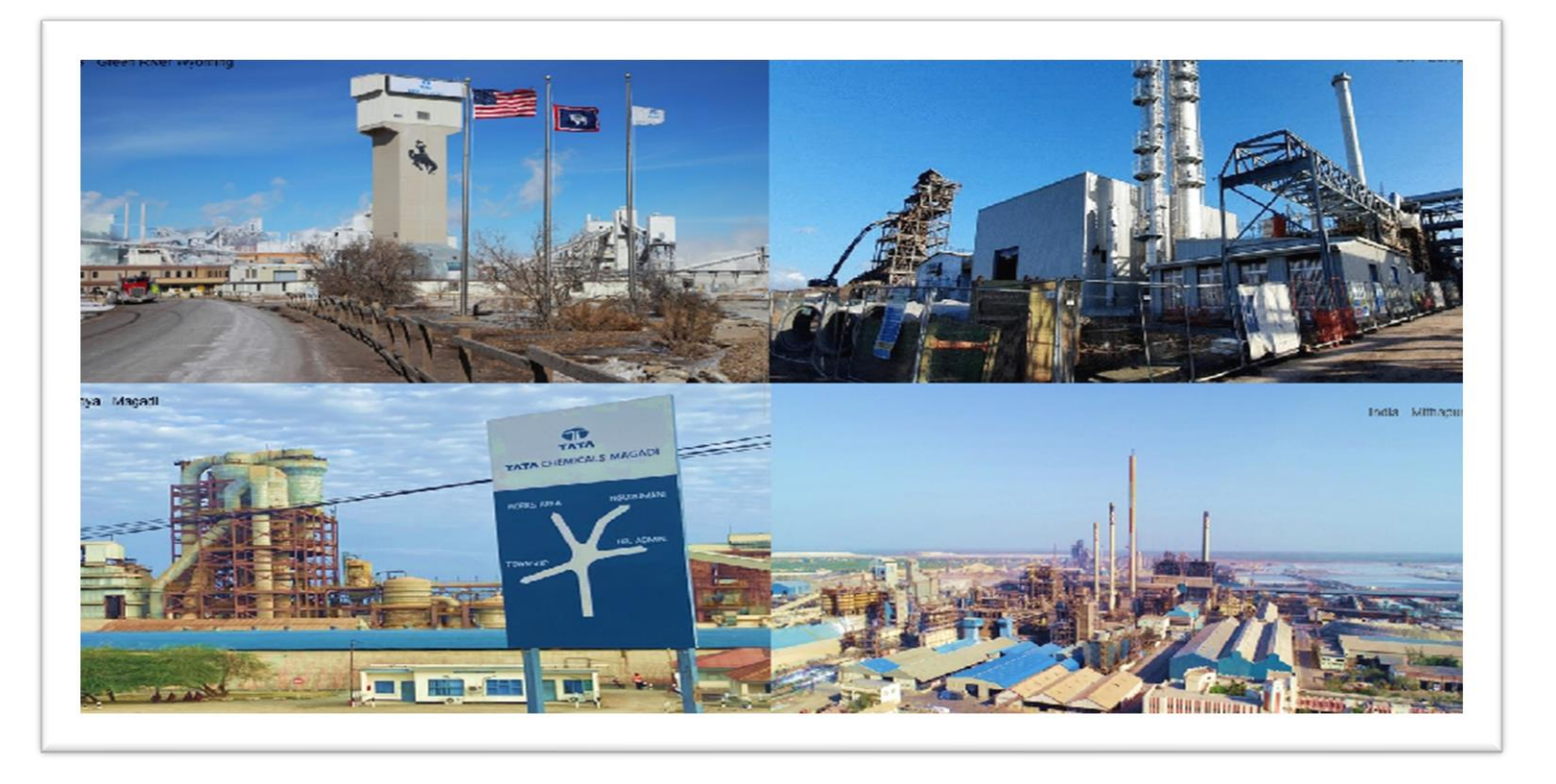

# Tata Chemicals Supply Chain Collaboration

### Advanced Shipping Notification (ASN)

Supplier Training Guide

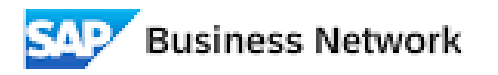

(Formerly as, Ariba Network)

### Agenda

### Order Collaboration

- Introduction
- Order Collaboration Documents
- Order Collaboration Workflow Diagram

Order Collaboration Portal User Interaction

• Advanced Shipping Notice

### PO Collaboration Documents

| Document                                | Description                                                                                                    |
|-----------------------------------------|----------------------------------------------------------------------------------------------------|
| Purchase Order (PO)                     | <ul> <li>Header Item and Delivery dates.</li> <li>A purchase order is a formal request or instruction from a Buyer to a Supplier to supply or provide a certain quantity of goods or services at or by a certain point in time, at a certain location for a certain price.</li> <li>Structure</li> <li>A purchase order (PO) consists of a document header and a number of items.</li> <li>The information shown in the header relates to the entire PO. For example, the terms of payment and the delivery terms are defined in the header.</li> </ul> |
| Order Confirmation (OC)                 | Item level confirmation.<br>A Purchase Order confirmation is a formal acknowledgement of receipt of a Purchase Order<br>by the Buyer. It also serves to confirm or reject the (lines of the) purchase order.                                                                                                    |
| Advanced Shipping<br>Notification (ASN) | Header Item and packaging details.<br>An Advanced Shipping Notification is a document from a Supplier to a Buyer that provides<br>details of an imminent shipment.<br>Structure<br>An Advanced Shipping Notification consists of a document header and number of items.<br>A soft copy of Supplier Invoice must be added in ASN [Advance Shipping Notification].                                                                                                    |
| Goods Receipt (GR)                      | Header and Item.<br>A Goods Receipt is a posting in the Buyer System of a physical inward movement of goods<br>from a Supplier. It marks the completion of the transfer of goods, which leads to an increase<br>in the warehouse stock.                                                                                                    |
| <br>Invoice Receipt (IR)                | Invoice document is a posting in Buyer system for the goods which were accepted by customer. It marks completion of Invoicing process, which further leads to payment clearing stage.                                                                                                    |
|                                         | Payment advice is a posting in Buyer system for the invoices pending for payment. It marks an intimation that customer has paid an invoice.                                                                                                    |

### PO Collaboration Workflow Diagram

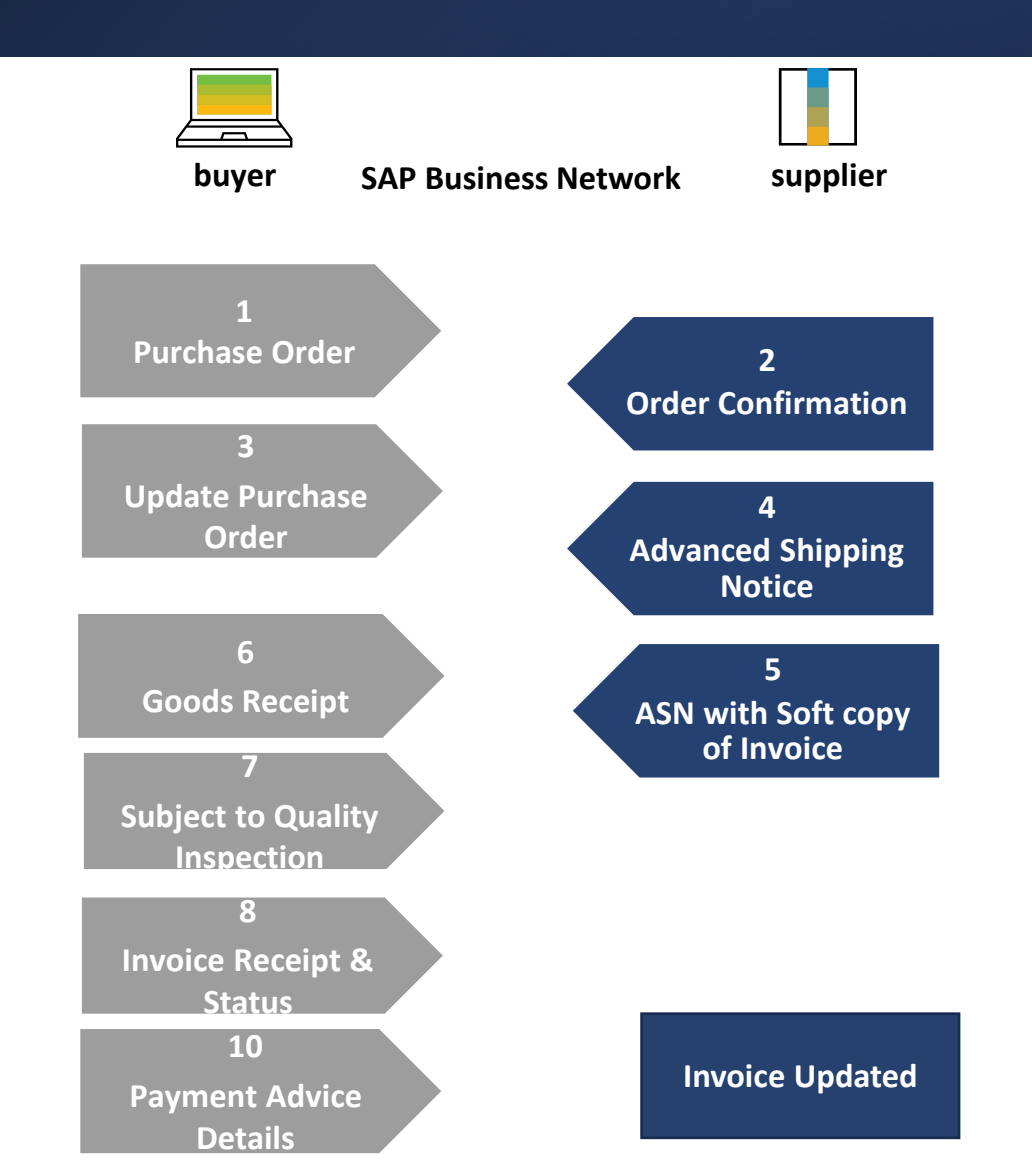

Advanced Shipping Notification In this **Chapter You** Will Learn About ...

... what is an advanced shipping notification

... what are the benefits of using advanced shipping notification

... how to manage advanced shipping notification

... how to view submitted advanced shipping notification

**General Considerations** 

#### WHAT IS ASN?

An Advanced Shipping Notification is a packet of information containing details about an imminent delivery. The information is prepared by the Supplier and shared with the buyer to smoothen and improve the quality of the actual delivery event.

It can contain details about:

- Related documents like purchase orders and confirmations.
- Delivery time, place, vehicle and driver information.
- Type and identification of the packaging materials
- Identification information of the goods to be delivered like batches and / or serial numbers.

#### WHEN TO USE IT?

The word advanced can be confusing as it has multiple meanings. The way it should be understood in this context is before the actual event.

By sending the information as early as possible, you maximize the time for preparing and finetuning of the delivery event.

To reap the most mutual benefits of the information exchange, timeliness is very important. The sooner ASN is created the better it will serve its goals.

#### WHY TO USE ASN?

- Advanced Shipping Notifications improve the efficiency and quality of the goods receipt / delivery process. By sending as much information as possible before the actual event the Supplier and Buyer can better align their mutual processes.
- The buyer can prepare and notify employees of the imminent arrival of goods and data quality will be higher as manual re-entry of data is avoided. This will have an impact on the following aspects of doing your business:
- Planning
  - Gate, Parking space, Dock, etc. can be reserved for the delivering truck.
  - In case of any bottlenecks, the supplier and buyer can align and adjust the shipment beforehand.
- Administration
  - Since both the supplier and the buyer will have transparency and share the same administrative data there will be less differences that need to be clarified afterwards.

Note: Customers can create custom attributes and include these for order confirmations, purchase orders and ship notices. Custom attributes contain additional information to improve collaboration.

### Allowed Actions

SAP Business Network provides multiple options to maintain ASN.

#### 1. Individual PO management.

With a low volume of POs you may simply go to the PO and click the Create shipping notice button that will allow you to fill individual shipment notification per PO.

#### 2. Multiple PO's management.

In case of multiple lines of POs to be shipped, you should use the tab **Items to Ship** for a one-step action.

#### 3. Mass shipping notification upload.

In case of a high number of PO lines to be shipped, you may choose to notify via mass notification (file upload).

#### Note:

• On the home page there is a widget that lets suppliers track the progress of a shipment with the Purchase order. This page consolidates all relevant information about a purchase order's status, history, and execution.

### Individual PO Management – Create ASN

An individual shipping notice can be created From the **Workbench** 

#### OR

From Orders>Orders and Releases:

- 1. Click on Items to Ship tile.
- 2. Identify the right items using **filters**.
- 3. Select and click **Create ship notice**.

#### OR

4. You can also create ASN from the PO screen. Click Create Ship Notice.

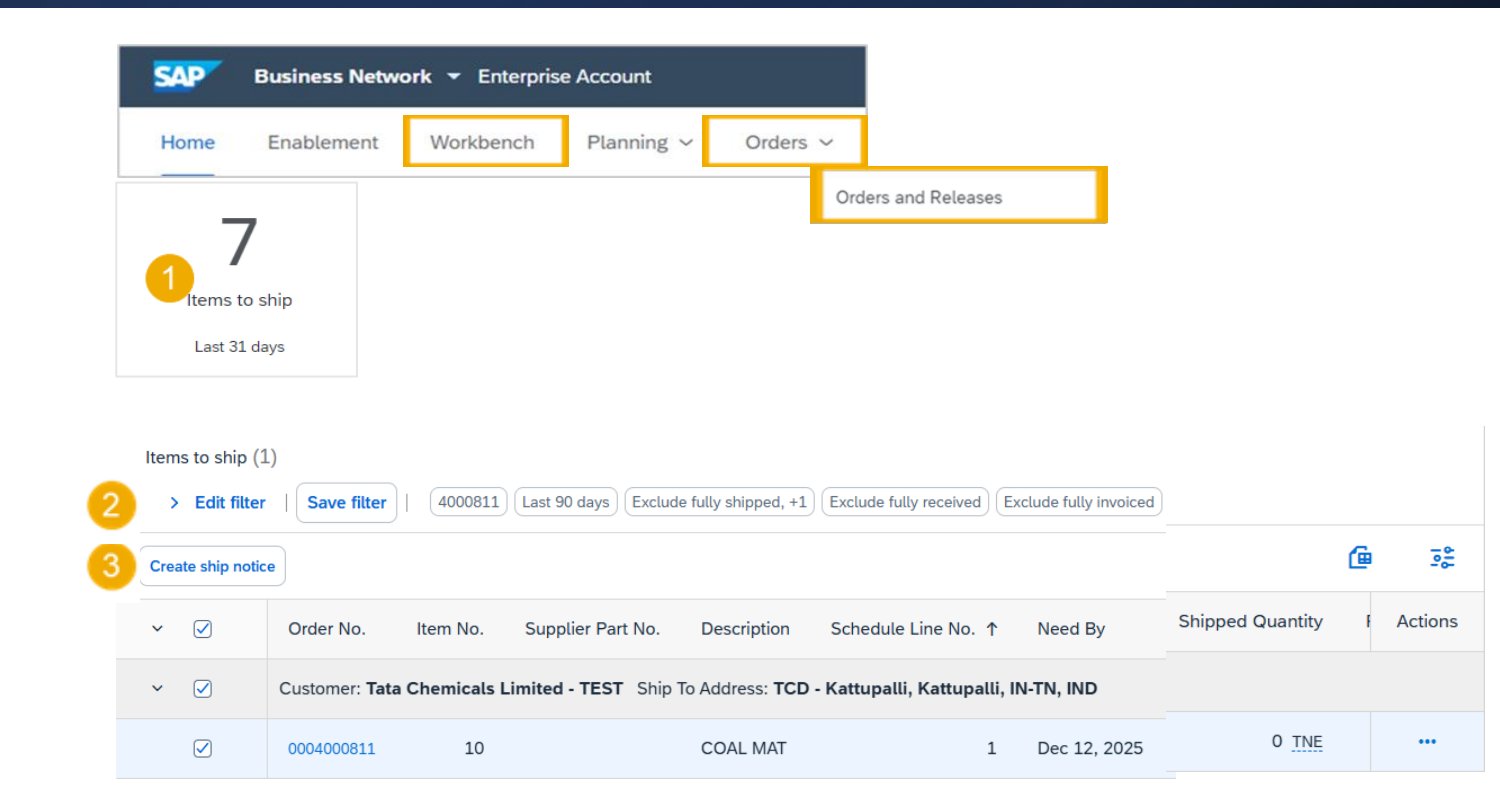

#### Purchase Order: 0004000811

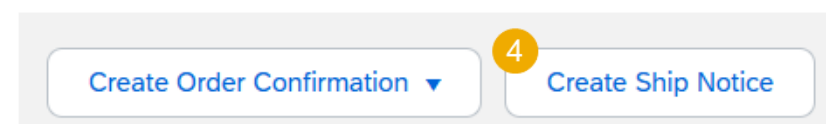

Individual PO Management – Create ASN – Header Level 1

Fill out the requested information on the Create Ship Notice form.

- Do not modify the "Deliver To" address at the top.
- Do not edit the "Ship From" address. By default, this is your company address in your SAP Business Network account.
- 3. The Packing Slip ID is auto generated unique number.
- 4. Provide the supplier invoice number for these items as it is mandatory.
- 5. Provide supplier Invoice date as it is mandatory.

**Note**: The soft copy of the invoice that is attached should be digitally signed.

- 6. Check if the attached invoice copy is digitally signed
- 7. Provide delivery date.

| SHIP FROM                    |                                |                                                   | 1                        | DELIVER TO                   |                       |                  |                |  |  |  |
|------------------------------|--------------------------------|---------------------------------------------------|--------------------------|------------------------------|-----------------------|------------------|----------------|--|--|--|
| TEST VENDO                   | R-TEST                         |                                                   | Update Address           | TCD - Kattupalli             |                       |                  | Update Address |  |  |  |
| Vijayawada<br>IN-AP<br>India |                                |                                                   |                          | Kattupalli<br>IN-TN<br>India |                       |                  |                |  |  |  |
|                              |                                |                                                   |                          |                              |                       |                  |                |  |  |  |
| •                            | Ship Notice Header             |                                                   |                          |                              |                       |                  |                |  |  |  |
|                              | SHIPPING                       |                                                   |                          | TRACKING                     | ZACKING               |                  |                |  |  |  |
|                              | A Invoice No.:                 | ASNU208                                           |                          |                              | Carrier Name:         | AMBICA ROADLINES |                |  |  |  |
|                              | 5 Invoice Date:                |                                                   |                          |                              | Carrier Code:         | A00139T00        |                |  |  |  |
| 6                            | ? Is Invoice Digitally         | Signed (Mandatory to Attach Invoice Copy)         |                          |                              | LR No./Tracking No.:* |                  |                |  |  |  |
|                              | s Please attach                | document mentioned in shipping instruction & Term | ns of Delivery. Ensure t | that Invoice submitted value | Bill of Lading No.:   |                  |                |  |  |  |
|                              | match with A<br>snipping Date: | SN value.                                         |                          |                              | Tracking Date:        |                  |                |  |  |  |
|                              | 7 Delivery Date:*              |                                                   |                          |                              | Shipping Method       | Select 🗸         |                |  |  |  |
|                              | Hazard Type:                   | Select V                                          | (                        | Code:                        |                       |                  |                |  |  |  |
|                              | Is Divisible: (i) Dimensions   |                                                   |                          |                              |                       |                  |                |  |  |  |
|                              |                                |                                                   |                          |                              |                       |                  |                |  |  |  |
|                              | ATTACHMENTS                    |                                                   |                          |                              |                       |                  |                |  |  |  |
|                              | Name                           | Size (bytes)                                      |                          |                              | Content Type          |                  |                |  |  |  |
|                              |                                |                                                   |                          | No items                     |                       |                  |                |  |  |  |
|                              |                                |                                                   |                          |                              |                       |                  |                |  |  |  |
|                              | Choose File No file ch         | osen Add Attachment                               |                          |                              |                       |                  |                |  |  |  |
|                              | The total size of all attac    | hments cannot exceed 100MB                        |                          |                              |                       |                  |                |  |  |  |
|                              |                                |                                                   |                          |                              |                       |                  |                |  |  |  |

Individual PO Management – Create ASN – Header Level 2

- 1. In the Tracking Section provide the Carrier Name if applicable.
- 2. Provide the Tracking No.
- 3. Provide the Tracking Date.
- 4. Provide the shipping method.
- 5. Select the Shipping Payment Method as it is mandatory field.
- 6. Add soft copy of supplier invoice as attachment.
- 7. Additionally attach documents as per disclaimer message

**Note**: Kindly attach soft digitally signed copy of Invoice.

| 2010                                                                                                    |                                                                                           |                                  | TRACKING              |                          |                     |         |   |
|----------------------------------------------------------------------------------------------------|-------------------------------------------------------------------------------------------|----------------------------------|-----------------------|--------------------------|---------------------|---------|---|
| PING<br>Packing Slip ID: ASN0208                                                                                                    |                                                                                           |                                  | TRACKING              | Carrier Name:            |                     |         |   |
| Invoice No.:                                                                                                    |                                                                                           |                                  |                       |                          | AMDICA NOADLINE     |         | ~ |
| Invoice Date:                                                                                                    |                                                                                           |                                  |                       | Carrier Code:            | A00139T00           |         |   |
| ? Is Invoice Digitally Signed (Mandatory t                                                                                                    | o Attach Invoice Copy)                                                                    |                                  |                       | LR No./Tracking No.:*    |                     |         |   |
| s Please attach document ment                                                                                                    | oned in shipping instruction & T                                                          | erms of Delivery. Ensure that In | voice submitted value | Bill of Lading No.:      |                     |         |   |
| match with ASN value.                                                                                                    |                                                                                           |                                  |                       | 3 Tracking Date:         |                     |         |   |
| Delivery Date *                                                                                                    |                                                                                           |                                  |                       | A Shipping Method        | Select 🗸            |         |   |
|                                                                                                    |                                                                                           |                                  |                       |                          |                     |         |   |
|                                                                                                    |                                                                                           |                                  |                       |                          |                     |         |   |
| Hazard Type: Select                                                                                                    | $\checkmark$                                                                              | Code:                            |                       |                          |                     |         |   |
|                                                                                                    |                                                                                           |                                  |                       |                          |                     |         |   |
| ACHMENTS 6                                                                                                    |                                                                                           |                                  |                       |                          |                     |         |   |
| ACHMENTS 6<br>Name                                                                                                    | Size (bytes)                                                                              |                                  |                       | Content Type             |                     |         |   |
| ACHMENTS 6<br>Name                                                                                                    | Size (bytes)                                                                              | ,                                | No items              | Content Type             |                     |         |   |
| ACHMENTS 6<br>Name                                                                                                    | Size (bytes)                                                                              |                                  | No items              | Content Type             |                     |         |   |
| ACHMENTS 6<br>Name                                                                                                    | Size (bytes)<br>Add Attachment                                                            | ,                                | No items              | Content Type             |                     |         |   |
| ACHMENTS 6<br>Name<br>Noose File No file chosen                                                                                               | Size (bytes) Add Attachment d 100MB                                                       |                                  | No items              | Content Type             |                     |         |   |
| ACHMENTS 6<br>Name                                                                                                    | Size (bytes)<br>Add Attachment<br>d 100MB                                                 |                                  | No items              | Content Type             |                     |         |   |
| ACHMENTS 6<br>Name                                                                                                    | Size (bytes) Add Attachment d 100MB                                                       |                                  | No items              | Content Type             |                     |         |   |
| ACHMENTS 6<br>Name<br>Noose File No file chosen<br>e total size of all attachments cannot excee                                               | Size (bytes)<br>Add Attachment<br>d 100MB                                                 | ,                                | No items              | Content Type             |                     |         |   |
| ACHMENTS 6<br>Name<br>Noose File No file chosen<br>e total size of all attachments cannot excee                                               | Size (bytes) Add Attachment d 100MB Delivery Terms: * Transport Con                       | r<br>dition                      | No items              | Content Type<br>5 hippin | g Payment Method:   | * Other |   |
| ACHMENTS 6<br>Name<br>Noose File No file chosen                                                                                               | Size (bytes)  Add Attachment d 100MB  Delivery Terms: * Transport Con Terms Description:  | dition                           | No items              | Content Type             | g Payment Method: ' | * Other |   |
| ACHMENTS 6<br>Name<br>Noose File No file chosen<br>e total size of all attachments cannot excee<br>UVERY AND TRANSPORT INFORMATIC<br>Delivery | Size (bytes)  Add Attachment d 100MB  N Delivery Terms:* Transport Con Terms Description: | dition                           | No items              | Content Type             | g Payment Method:   | * Other |   |

Individual PO Management – Create ASN – Item Level

Information from the purchase order is copied to the ship notice (part no., quantity, need by, price, etc.).

Scroll down to view the line item information.

- 1. Update the **quantity** shipped for each line item. For all orders, the quantity can be equal or lower than the quantity in the purchase order. Also, overdelivery may apply (the system will show what it possible).
- 2. Provide the Supplier Batch ID.
- 3. The Country of Origin can be selected from the dropdown menu. The Country of origin cannot be entered when the Supplier Batch ID field is empty.
- 4. Provide Production Date and Expiry Date of the material.
- 5. Click **Remove** button if you want to exclude the whole line from this ship notice.
- 6. If you click the Add Ship Notice Line button, you can split the quantity to populate multiple batch ID's per quantity.

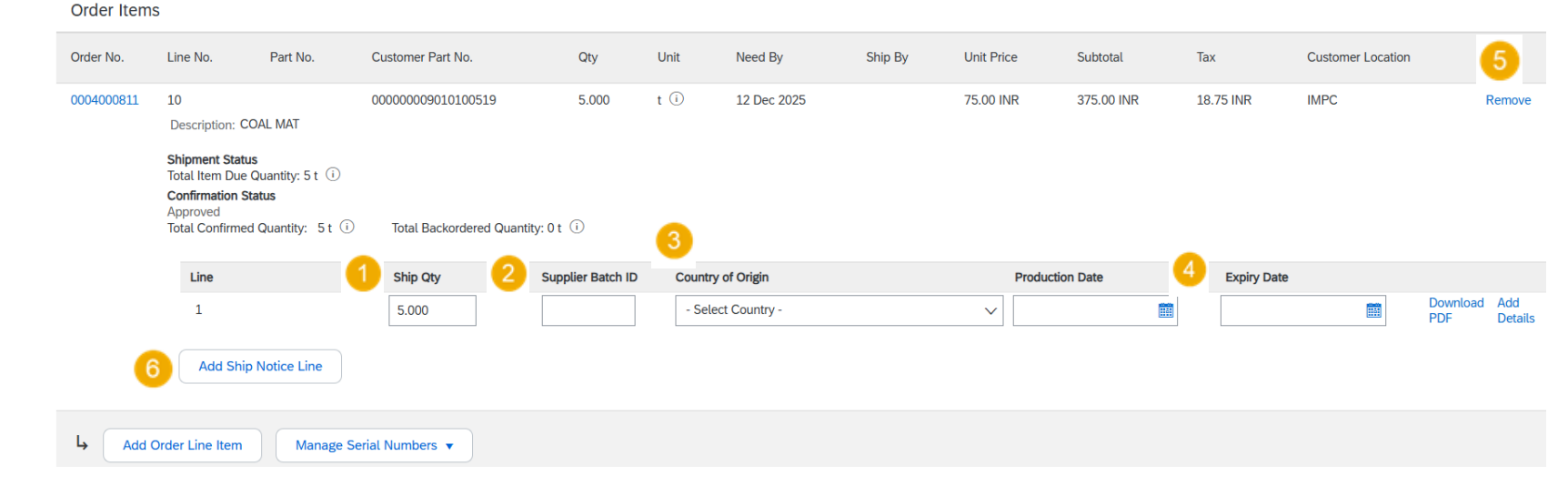

#### Note:

 Multiple shipping notices per purchase order can be sent until the quantities are fully shipped.

Individual PO Management – Review Before Submitting

Drafts

Invoices

Ship Notices

Packing Slip ID #

ASN-4000811-1

Edit

- To save a draft document click **Save.** The saved draft will not be sent to the customer.
- The saved ASN will be saved for 60 days. 2.
- Save the ship notice 3.
- The draft can be accessed and modified from 4. Fulfillment> Drafts.
- 5. Go to **Ship notices** tab.
- Select the document and click Edit to modify and 6. finalize it.

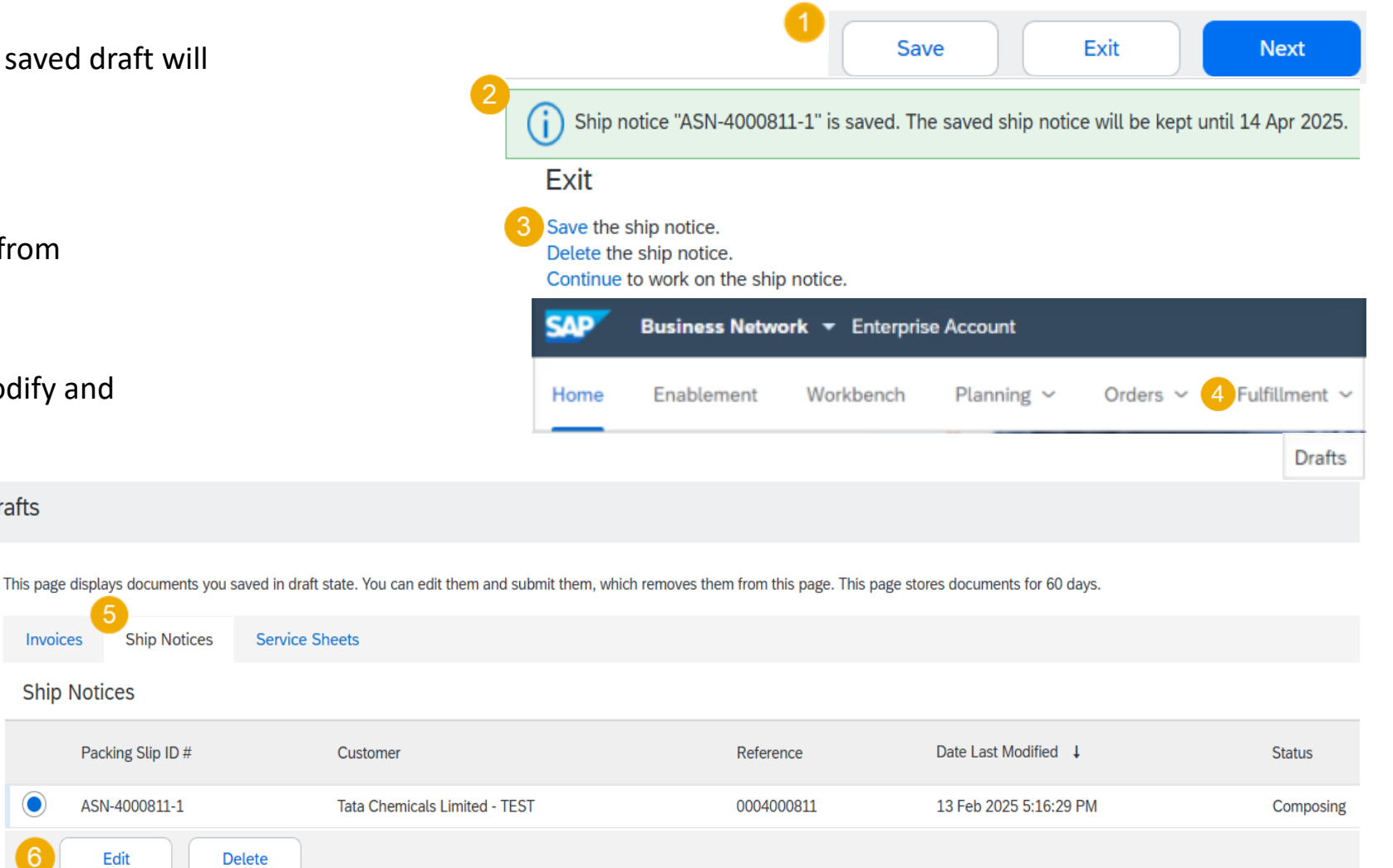

Or

1. Shipped 1

t (i)

**Review Submitted ASN** 

- 1. To view submitted ASN go to Fulfillment-> Ship Notices.
- 2. Or to related order screen, **Related Documents** section.
- 3. When reviewing the Ship notices you have sent in mass upload, you will see all the lines submitted for this particular ship notice number, potentially referring to various orders
- 4. After submitting ASN, related order/s status will be updated to shipped or partially shipped.

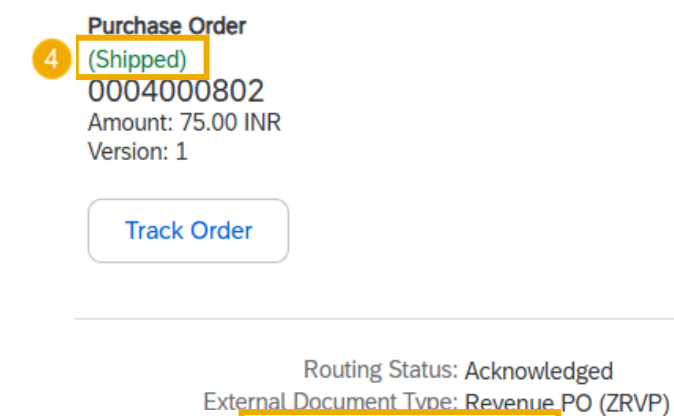

| Related Documents: ASN191 |
|---------------------------|
|---------------------------|

|     | SAP Business Network - Enterprise Account |                       |        |                  |        |          |                 |          |         |         |              |     |          |              |          |     |
|-----|-------------------------------------------|-----------------------|--------|------------------|--------|----------|-----------------|----------|---------|---------|--------------|-----|----------|--------------|----------|-----|
|     | Home                                      | Enableme              | nt     | Workbench        | ı      | Planning | ~               | Fulfillm | ient ~  |         |              |     |          |              |          |     |
|     |                                           |                       |        |                  |        |          |                 | Ship I   | Notices | ces     |              |     |          |              |          |     |
|     | ► Search Fil                              | ters                  |        |                  |        |          |                 |          |         |         |              |     |          |              |          |     |
|     | Ship Notices                              | (214)                 |        |                  |        |          |                 |          |         |         |              | Pag | je 1     | $\checkmark$ | <b>»</b> | Π   |
|     | Packing Slip ID                           | Packing Slip ID       |        | Customer         |        |          | Order #         |          | Dat     | Date    |              |     | Ship Not | ice Statu    | S        |     |
|     | ASN191                                    |                       | Tata C | hemicals Limited | - TEST |          | 0004            | 4000802  | 11      | Feb 202 | 5 5:12:30 PM | 1   |          |              |          |     |
|     | ASN-1-4000798                             | Ø                     | Tata C | hemicals Limited | - TEST |          | 0004            | 4000798  | 10      | Feb 202 | 5 3:46:45 PN | 1   |          |              |          |     |
| de  | er Items                                  |                       |        |                  |        |          |                 |          |         |         |              |     |          |              |          |     |
| Dro | ler No.                                   | Line No. Part         |        | No.              |        | Cus      | Customer Part N |          | No.     |         |              | Qty |          |              | Unit     |     |
| 00  | 04000802                                  | 10                    |        |                  |        |          | 000             | 000009   | 010100  | 519     |              |     | 1.000    | )            |          | t 🤅 |
|     |                                           | Description: COAL MAT |        |                  |        |          |                 |          |         |         |              |     |          |              |          |     |
|     |                                           | SHIPME                | NT S   | TATUS            |        |          |                 |          |         |         |              |     |          |              |          |     |

Show Details

Download ASN Report

ASN report consolidates detailed information from ship notices and their related purchase orders and goods receipts.

The report can include **schedule-line information** from purchase orders when the related ship notice was created using the **Items to Ship** tile or tab.

From the Homepage:

- 1. Click **Reports**.
- 2. Click Create.
- 3. To create a report template enter your criteria and fulfill all mandatory fields. Set report type as **Ship Notice**.
- 4. Select the report template you've created and click **Next**.

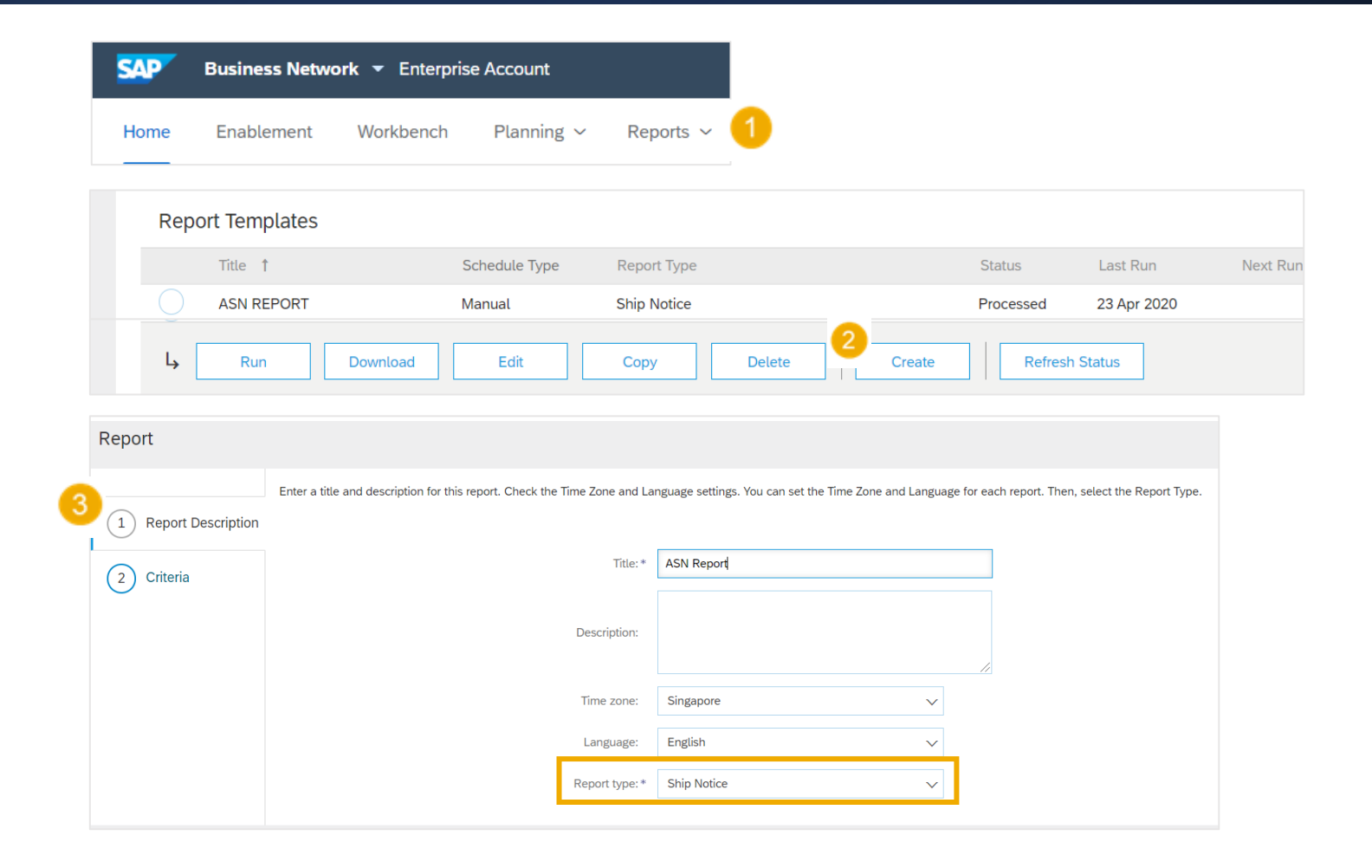

Status

Create

Processed

Last Run

Refresh Status

23 Apr 2020

Download ASN Report

On the Criteria page click on Select. 1.

Title 1

ASN REPORT

Run

- Select your customer and click on Add, then click on OK 2.
- Now fill in all the details and click on submit. 3.

Schedule Type

Manual

Download

When the status changes to **Processed**, click **Download**. 4.

Report Type

Ship Notice

Copy

Delete

| 1 Report Description                             |                                |                                                         |
|--------------------------------------------------|--------------------------------|---------------------------------------------------------|
| 2 Criteria                                       | Customer:                      | SCC Delivery Team - Global H19 Client 400 - TEST Select |
| $\bigcirc$                                       | Order Number:                  | P0040                                                   |
|                                                  | Packing Slip ID:               | PSP040                                                  |
|                                                  | Show Ship Notice By:           | Ship Notice Date     Delivery Date     Shipping Date    |
|                                                  | Date:*                         | 14 Jun 2022 📰 To 14 Jul 2022 📰                          |
|                                                  | Part No.:                      | 456890                                                  |
|                                                  | Customer Part No.:             | 456890                                                  |
| Select customers                                 | Receipt Status:                | All ~                                                   |
|                                                  | Ship Notice Completion Status: | All V                                                   |
| Selected Customers                               | Ship Notice Status:            | All 🗸                                                   |
| Remove                                           | Maximum Results Returned:      | 100 V                                                   |
|                                                  | Supplier Reference:            |                                                         |
| Company Name:                                    | Add Schedule Line Reference:   |                                                         |
| Customer                                         |                                | Previous Submit Exit                                    |
| Amarsrinivas Eli Buyer Account - TEST            |                                |                                                         |
| Make-Procurement-Awesome - TEST                  |                                |                                                         |
| Pedro Castro LLC - TEST                          |                                |                                                         |
| SAP SCC DEMO BUYER - TEST                        |                                |                                                         |
| SCC ANK - TEST BUYER                             |                                |                                                         |
| SCC Delivery Team - Global H19 Client 400 - TEST |                                |                                                         |
| SCC Delivery Team - NAMER H19 Client 500 - TEST  |                                |                                                         |
| 4 Add 2                                          | OK Cancel                      |                                                         |

Tolerances

- 1. Your Buyer may apply specific rules on each order, with a limitation in terms of quantity and date adjustment.
  - Suppliers can always notify about a quantity under the requested quantity, and split the quantity into multiple ship notices announcing the different delivery dates.
  - Depending on each purchase order, it may be possible to notify **above the requested quantity** (over-delivery), based on negotiated tolerance with the Customer. Quantity split by delivery date is still possible.
- 2. In case your modifications are not allowed, you will see an error message.
- 3. Your buyer may set how many days early or late a ship-notice delivery date can be from the delivery date requested in an order or release. If during ship-notice validation this feature identifies a ship-notice delivery date that is outside the allowed tolerance, it prevents submission of the ship notice.

### **Finished Good Receipt**

### Customer Document Review

- Finished good receipt is available on the Portal once Finished Good is received by [Customer].
- Finished good receipt belongs to the list of PO related documents.
- When finish good receipt reaches the Portal, the correspondent PO status is being automatically updated to **Received**.

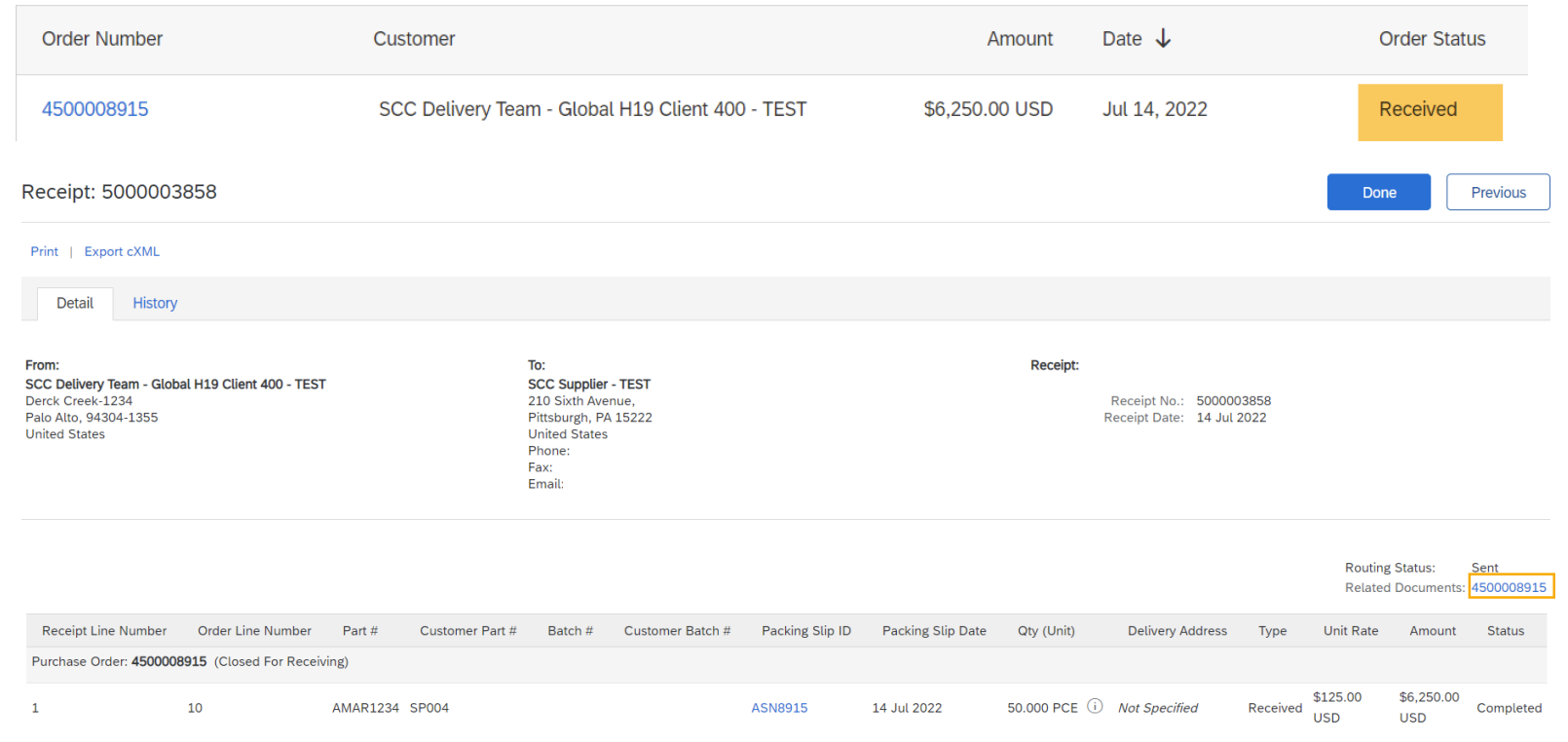

### Thank you!!

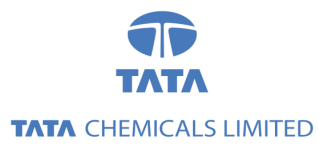

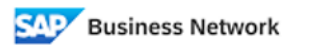

(Formerly as, Ariba Network)